# Manual for ONLINE CONF

Steps for Uploading Poster

AGRI SMILE, Inc. Secretary of ONLINECONF

#### Steps to upload

- **1.** From the dashboard, edit the presentation page.
- **2.** Upload the poster(PDF).
- **3.** Select your language and where you make a presentation.
- **4.** Finish editing.

**1.** From the dashboard, edit the presentation page.

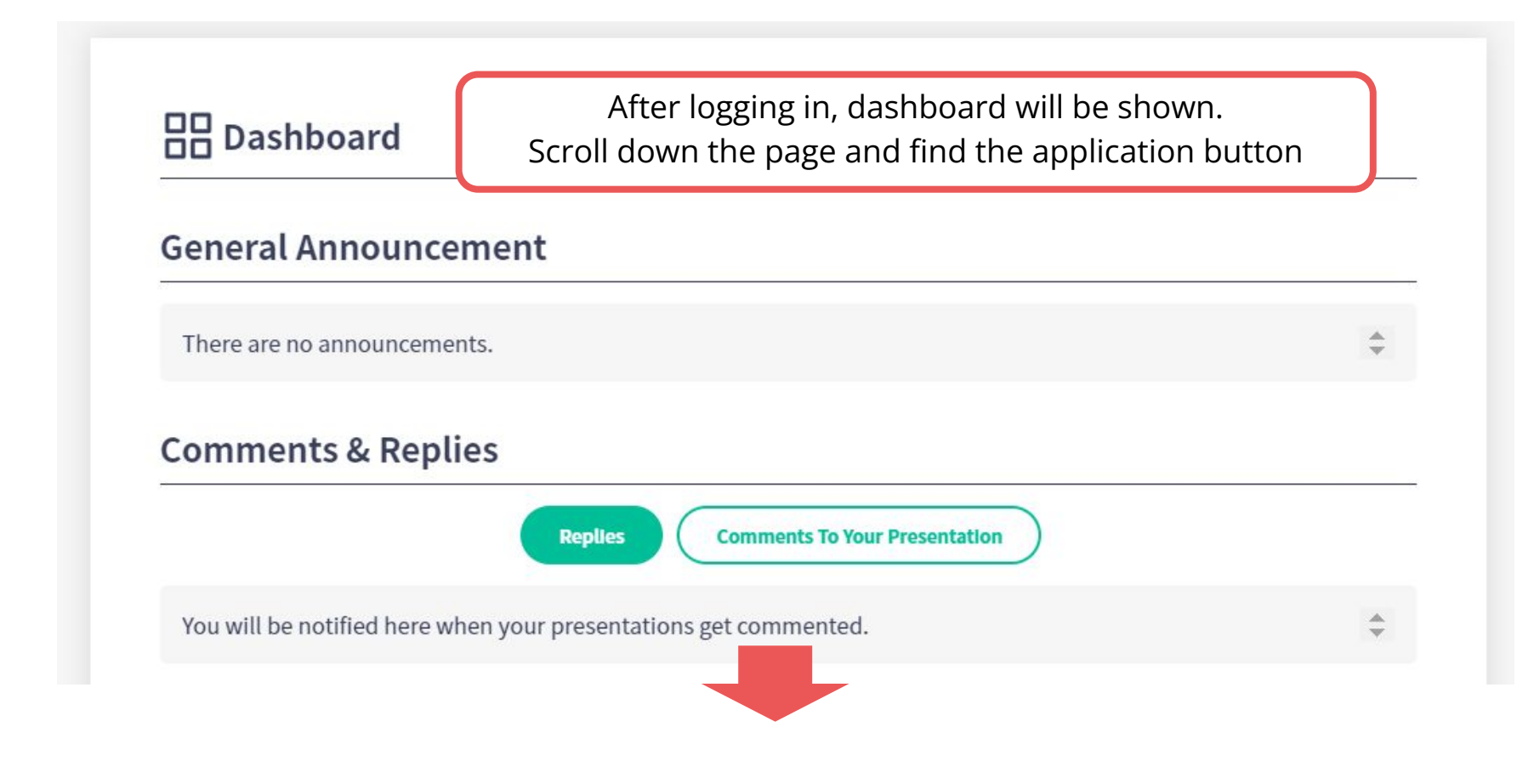

**1.** From the dashboard, edit the presentation page.

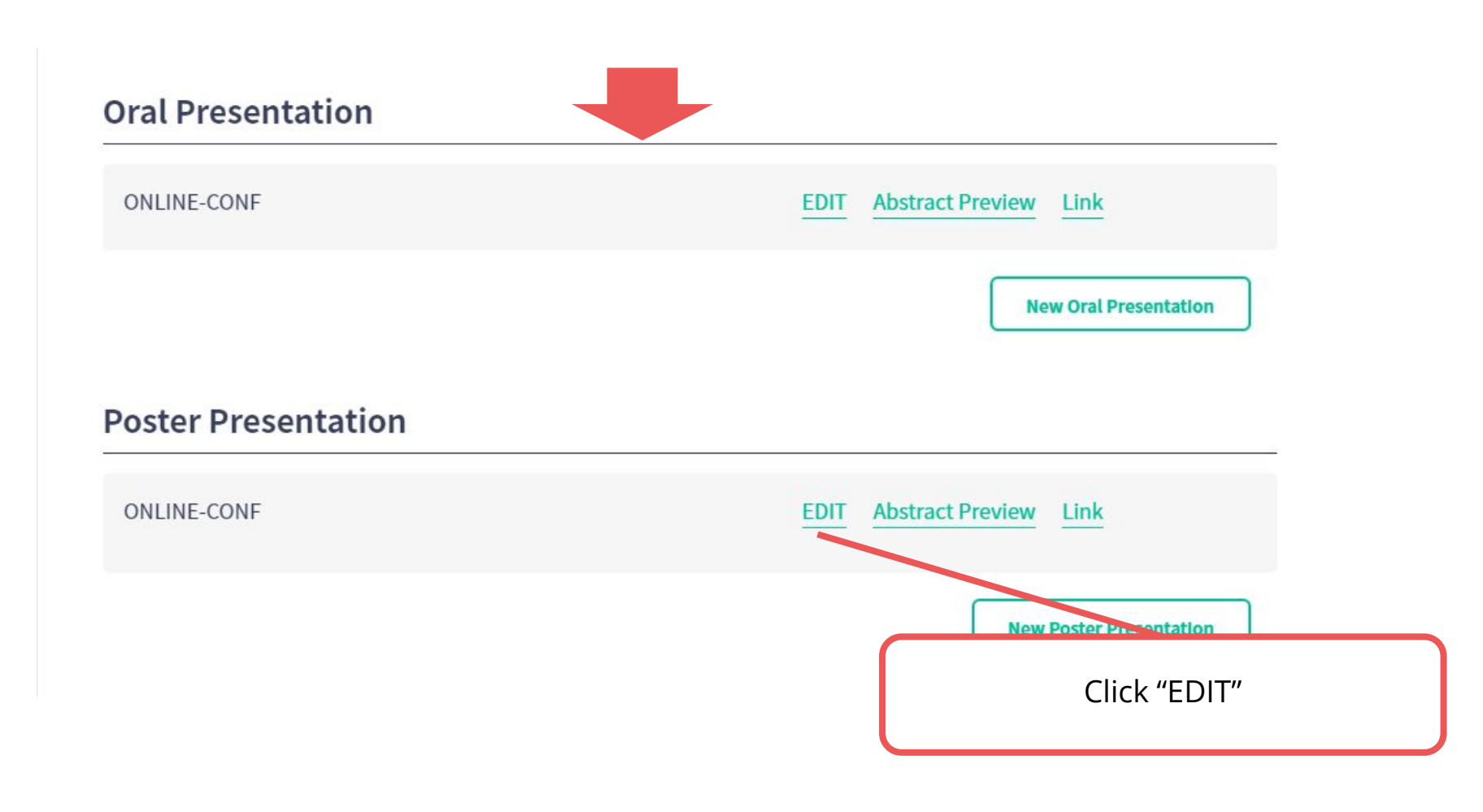

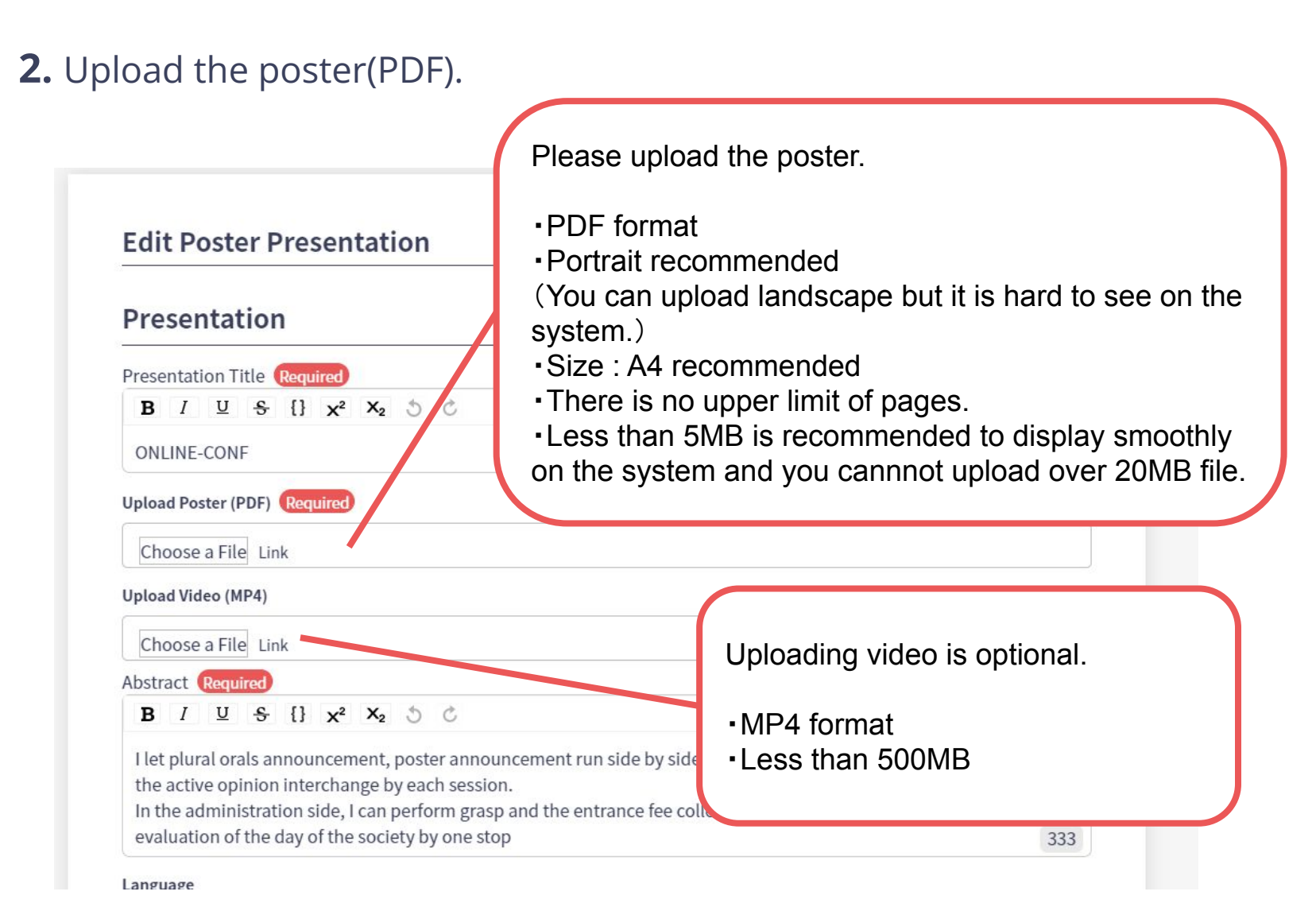

**3.** Select your language and where you make a presentation.

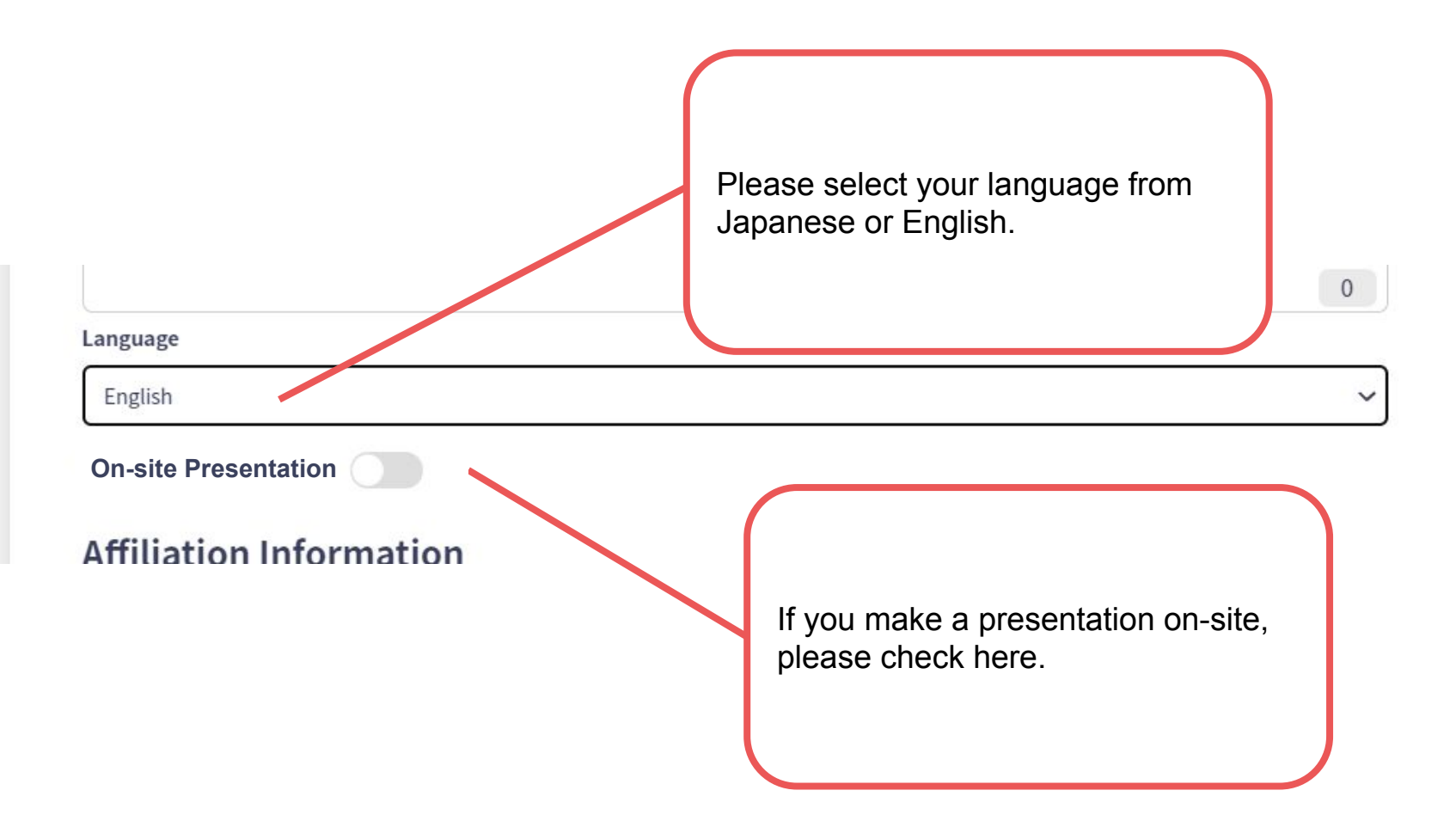

#### 4. Finish editing.

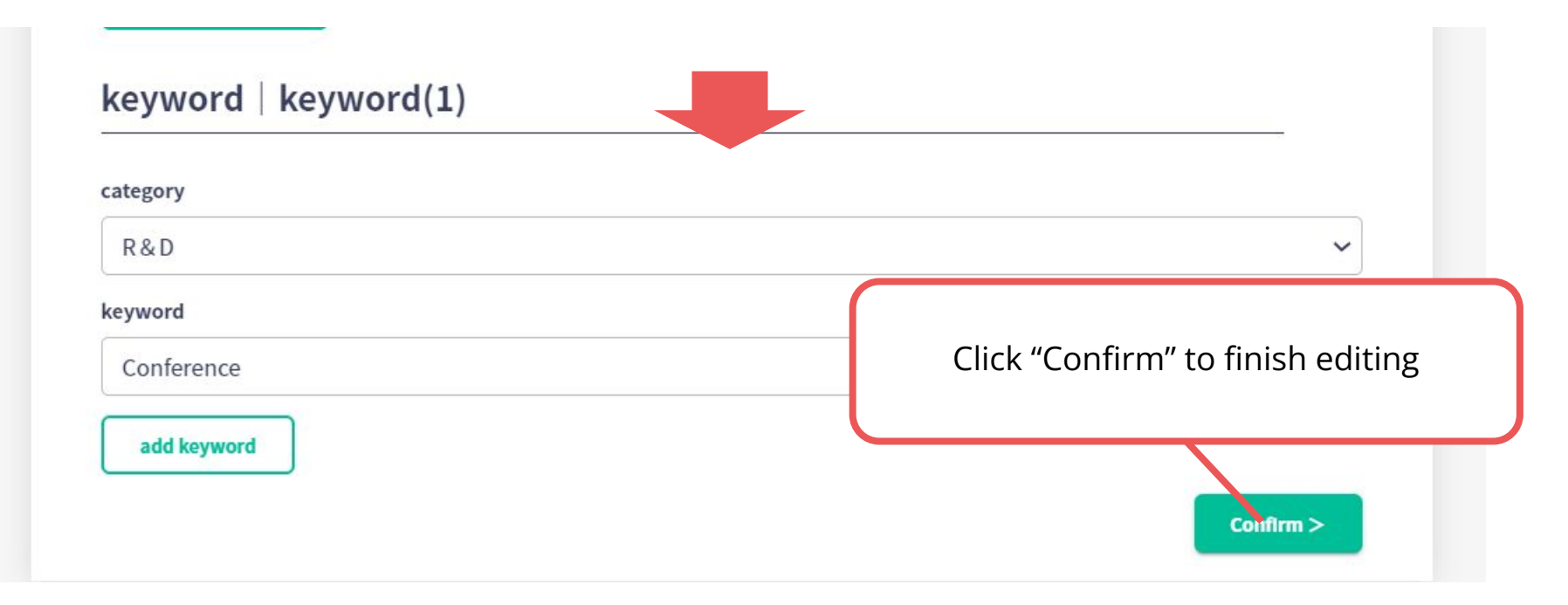